## **Import Service Location**

## **Pre-Conditions:**

- Customer Addressbook has been imported successfully.
- We need the Customer ID from the previous Addressbook import to act as the unique identifier that will
  associate the service locations to its certain customers.
- Use the Service Location template with the columns in the table below. For the current import, we need the Customer ID from the previous Customer Addressbook Import, Customer Name, Contact Name, Email, Phone number, Street, City, State, ZIP.
- If Jobs, Job Tasks, Invoices, and Addressbook Equipment are not linked to a service location for future import, then leave the Service Location ID blank. If you do, Service Location ID must be filled out. If you don't have Service Location ID information, you have to generate your own IDs.
- If the customer has multiple contact numbers, please note that the system only supports 2 which are Phone and Mobile.
- The file should not have duplicate records. If it does, please note that they will be imported separately.
- Check for bad data in the file i.e. multiple contact numbers in the Phone column, Multiple names. Bad Data can cause an unsuccessful import.
- Make sure to delete the column names before you import them into Industrack. Otherwise, it will cause issues during the import.

#### SERVICE LOCATION IMPORT TEMPLATE

Note that columns with (asterisk) \* are required.

| Customer Number/Customer ID/<br>External Addressbook ID* | Service Location ID/ External ID* | Location Name   | Contact Name     | Phone*         | Email          | Street*             | City*   | State* | Zip*  |
|----------------------------------------------------------|-----------------------------------|-----------------|------------------|----------------|----------------|---------------------|---------|--------|-------|
| 1                                                        | 1                                 | Second Location | Blake Carrington | (864) 306-8129 | blake@ca.com   | 163 Antony Dr       | Jackson | GA     | 30233 |
| 1                                                        | 2                                 | Third Location  | Adam Carrington  | (334) 692-3253 | adam@ca.com    | 5071 Cline Rd       | Resaca  | GA     | 30735 |
| 1                                                        | 3                                 | Fourth Location | Sammy Joe        | (352) 490-9410 | sammy/@ca.om   | 409 Dale Dr         | Vienna  | GA     | 31092 |
| 1                                                        | 4                                 | Fifth Location  | Joseph Anders    | 678) 530-9614  | Josepha@ca.com | 2106 Peachford Cir  | Atlanta | GA     | 30338 |
| 1                                                        | 5                                 | Sixth Location  | Cristal Flores   | (404) 624-1737 | Cristal@ca.com | 330 Kendrick Ave SE | Atlanta | GA     | 30315 |

### How to Import Service Location

1. Go to Settings > Integrations > Import List > ACTIONS > Import Service Locations.

| IndusTrack MAP            | CUSTOME | R ESTIMATES  | SCHEDULE INVO | CES TIMESHEET | SNOWTRACK  | MESSAGES | REPORTS |          | ···· @ # @ |
|---------------------------|---------|--------------|---------------|---------------|------------|----------|---------|----------|------------|
| M Inventers               |         |              |               |               |            |          |         |          | ACTIONS -  |
| Beles Basks               |         | Created Da   | te            |               | IMPORT 1   | TYPE     |         | STATUS   |            |
| Cheduling                 |         | Jan 31, 2022 | 2, 9:51:18 AM |               | Service Lo | ocation  |         | Complete | 1          |
| Timesheet                 | ¢       | Jan 31, 2022 | 2, 9:48:25 AM |               | Address E  | Book     |         | Complete | 1          |
| Client                    | ¢       | an 7, 2022.  | 8:56:50 AM    |               | Pricebook  |          |         | Complete |            |
| $\mathcal B$ Integrations | ~ <     | Jan 7 2022   | 9-47-20 AM    |               | Dricebook  |          |         | Complete |            |
| QuickBooks                |         | jui 1, 2022, | 0.47.30 AM    |               | FILEBOOK   |          |         | complete | 1          |
| 🗃 Stripe                  |         | Jan 6, 2022, | 6:00:49 PM    |               | Pricebook  |          |         | Canceled | 1          |
| 🧈 Ring Central            |         | Jan 6, 2022, | 5:55:50 PM    |               | Pricebook  |          |         | Complete | 1          |
| 🗃 Email                   |         | Jan 6, 2022, | 5:53:19 PM    |               | Pricebook  |          |         | Complete | 1          |
| Import list               | -       | Jan 6, 2022, | 5:52:22 PM    |               | Pricebook  |          |         | Complete | 1          |

On the Import List Page click on Actions, and on the drop-down select Import Service Locations.

Knowledgebase

| IndusTrack MAP            | CUSTOMER | R ESTIMATES    | SCHEDULE INVOID | EES TIMESHEET SNOWTR | ACK MESSAGES    | REPORTS  | ₽ <u>₽</u> ₽ 😧 🔅                    |
|---------------------------|----------|----------------|-----------------|----------------------|-----------------|----------|-------------------------------------|
| H Inventory               | ٢        |                |                 |                      |                 |          |                                     |
| PriceBooks                | <        | Created Date   | e               | Ű                    | APORT TYPE      | STATUS   | + Import Address Books              |
| Scheduling                | <        | Jan 31, 2022,  | , 9:51:18 AM    | s                    | ervice Location | Complete | + Import Service Locations          |
| O Timesheet               | ٩        | Jan 31, 2022,  | , 9:48:25 AM    | A                    | ddress Book     | Complete | + Import Jobs<br>+ Import Job Tasks |
| 🗄 Client                  | ٠        | Jan 7, 2022, 8 | 8:56:50 AM      | P                    | ricebook        | Complete | + Import Invoices                   |
| $\mathcal C$ integrations | *        | Jan 7, 2022, 8 | 8:47:30 AM      | P                    | icebook         | Complete | + Import AddressBook Equipments     |
| QuickBooks                |          | Jan 6, 2022, 6 | 6:00:49 PM      | Ρ                    | ricebook        | Canceled | Import Non-inventory Part           |
| J Ring Central            |          | Jan 6, 2022, 5 | 5:55:50 PM      | P                    | ricebook        | Complete | + Import Inventory Part             |
| 🗃 Email                   |          | Jan 6, 2022, 5 | 5:53:19 PM      | P                    | ricebook        | Complete | + Import Pricebook                  |
| Import list               |          | Jan 6, 2022, 5 | 5:52:22 PM      | P                    | ricebook        | Complete | + Import AddressBook Notes          |

2. An Import Service Location window will pop up. Select your Timezone, Click Upload and select the correct Excel file to be imported.

| Import Service Locations |            | Х           |
|--------------------------|------------|-------------|
| Timezone *               | Timezone * | *           |
| Select a File to upload  |            | L UPLOAD    |
|                          |            | CANCEL SAVE |

3. Map the corresponding column names in the file then click **Save**.

| mport Service Lo      | ocation | IS                    |                 |                  |   |                |   |                | )     |
|-----------------------|---------|-----------------------|-----------------|------------------|---|----------------|---|----------------|-------|
| Select a File to uplo | ad      |                       |                 |                  |   |                |   | <b>±</b> U     | PLOAD |
| Customer ID           | •       | Service Location ID 💌 | Customer Name 🔹 | Contact Name     | • | Phone          | Ŧ | Email          | •     |
| 1                     |         | 1                     | Second Location | Blake Carrington |   | (864) 306-8129 |   | blake@ca.com   | 1(    |
| 1                     |         | 2                     | Third Location  | Adam Carrington  |   | (334) 692-3253 |   | adam@ca.com    | 5     |
| 1                     |         | 3                     | Fourth Location | Sammy Joe        |   | (352) 490-9410 |   | sammyj@ca.om   | 41    |
| 1                     |         | 4                     | Fifth Location  | Joseph Anders    |   | 678) 530-9614  |   | Josepha@ca.com | 2.    |
| 1                     |         | 5                     | Sixth Location  | Cristal Flores   |   | (404) 624-1737 |   | Cristal@ca.com | 3:    |
|                       |         |                       |                 |                  |   |                |   |                |       |
| •                     |         |                       |                 |                  |   |                |   |                | •     |
|                       |         |                       |                 |                  |   |                |   | CANCEL         | SAVE  |

4. After the file has been uploaded, the status should be **COMPLETE**. To verify if the upload is successful, **click on the 3 dots beside status and click details**.

Note that if the Data has thousands of records, it may take a while for the status to change into COMPLETE.

|   |                          |                    |          | ACTIONS -     |
|---|--------------------------|--------------------|----------|---------------|
|   | Created Date             | IMPORT TYPE        | STATUS   |               |
|   | Jan 28, 2022, 2:32:45 PM | Service Location   | Complete | 1             |
| 0 | Jan 28, 2022, 2:19:19 PM | Non-Inventory Part | Complete | Detail Cancel |

# 5. By clicking on **details**, if all rows were successfully imported you should be able to see it here. The number of **All Rows** and the **number of successful** rows should match.

| Import detail inf | 0                    | х                |
|-------------------|----------------------|------------------|
| All Rows          | Number Of Successful | Number Of Errors |
| 3                 | 3                    | 0                |
|                   |                      | CANCEL SAVE      |

6. If all Rows were successfully imported, do a spot check in the Customer Module> select certain customer> location tab, and verify the information imported is ACCURATE.

7. If unsuccessful, rows with the error will not be uploaded and the number of successful rows will not be the same as the total number of rows in the file. This is what happens if you import files with Bad Data.

| All Rows           | Number Of Successful                                                                                                    | Number Of Errors                   |               |
|--------------------|----------------------------------------------------------------------------------------------------|------------------------------------|---------------|
| 350                | 0                                                                                                    | 0                                  |               |
| Lines with errors: |                                                                                                    |                                    |               |
|                    |                                                                                                    |                                    | EXPORT TO EXC |
| Line Number        | Content                                                                                                    | Error                              | τ.            |
| 90                 | ["1416","809253","Condenser Fan Rain<br>Protector","","Assembly","T610046","To protect a new fan motor from the<br>elements a rain protector is recommended. The protector keeps rain and<br>snow from getting into the inner working of the motor, extending the life<br>of the motor. Should be quoted on all outdoor motors exposed to the<br>weather","191","191","1"] | Nullable object must have a value. |               |
|                    | ["1625","809256","Tune-Up & Pro Clean w/Topoff if No<br>Leaks*,"","Assembly","T610037","A proper tune-up requires that the                                                                                                    |                                    |               |

8. You will be able to see the line number in your file where the error is located and the line's content. The detail of the error is also explained in the error tab.

9. You can export the error detail to excel and determine what is causing the error.

10. After the error is determined, edit your Service location File remove bad data then reimport back again.